О́́́ИТÚ́STIK-QAZAQSTAN MEDISINA AKADEMIASY «Оңтүстік Қазақстан медицина академиясы» АҚ

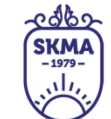

SOUTH KAZAKHSTAN MEDICAL ACADEMY АО «Южно-Казахстанская медицинская академия»

## Canva сервисін қолдану бойынша нұсқаулық

| ОŃTÚSTIK-QAZAQSTAN<br>MEDISINA<br>AKADEMIASY<br>«Оңтүстік Қазақстан медицина академиясы» АҚ<br>УКМА<br>-1979-<br>-1979-<br>-1979-<br>-1979-<br>-1979-<br>-1979-<br>-1979-<br>-1979-<br>-1979-<br>АСАDEMY<br>АО «Южно-Казахстанская мед | ицинская академия» |
|----------------------------------------------------------------------------------------------------|--------------------|
| Қашықтан білім беру технологиялары бөлімі                                                                                                    | 12 mi 6000 2 600   |
| Canva сервисін колдану бойынша нускаулык                                                                                                    |                    |

Canva Онлайн платформасы пайдаланушыларға дайын шаблондар негізінде өз дизайнын жасауды ұсынады. Бұл кең профильдегі қосымша кезкелген сандық және баспа өнімдерін жасауға мүмкіндік береді.

### Тіркелу

Canva сервисіне өту екі жолмен жүзеге асырылады:

- 1. Мына сілтемені <u>https://www.canva.com</u> шерту арқылы немесе көшіріп өз браузеріне қою арқылы кіре аласыз.
- 2. QR кодпен

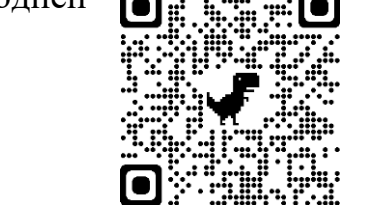

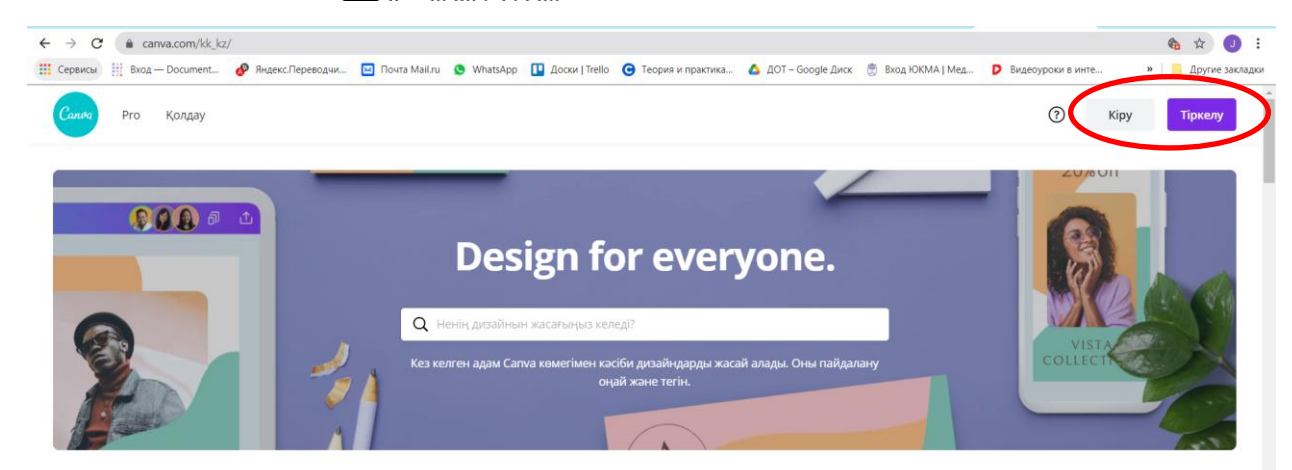

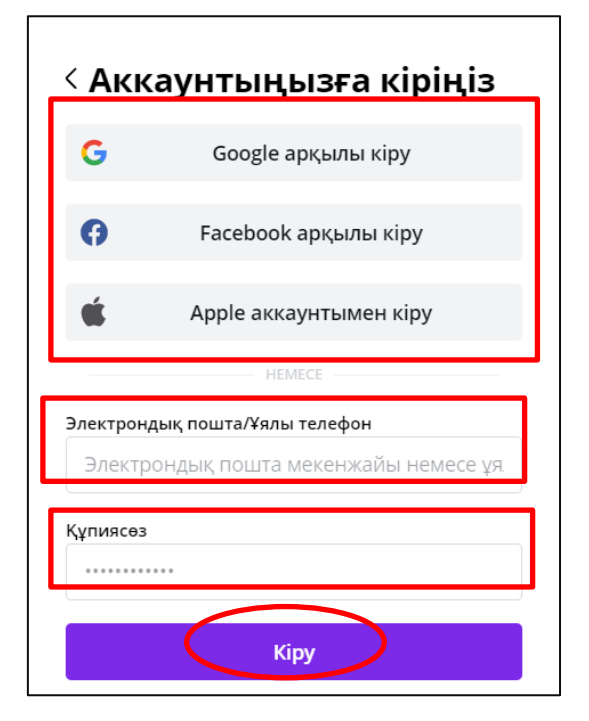

Canva сервисінде есептік жазба жасау үшін электрондық пошта немесе ұялы телефон нөмірі пайдаланылады, сондай-ақ "Facebook" немесе "Google", "Apple" және т. б. аккаунттары арқылы тіркелуге болады.

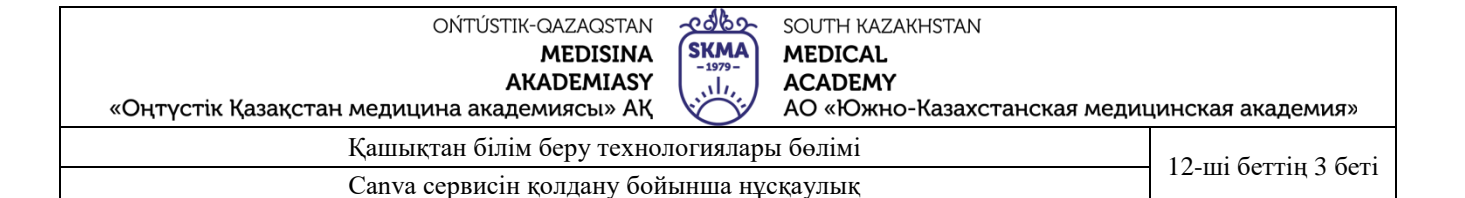

#### Авторизациялау

Подтвердите адрес электронной почты Спасибо, что присоединились к Canva!

Чтобы отправлять вам важную информацию и обновления, нам нужно проверить, правильно ли указан ваш адрес электронной почты.

Подтвердить адрес электронной почты

Есептік жазбаны жасағаннан кейін тіркеу сілтемесі бар хат пайдаланушы автоматты түрде профилінде көрсетілген электрондық жіберіледі. Бұл поштаға хатта «электрондык пошта мекенжайын растау» батырмасын басыңыз.

### Дайын шаблондармен жұмыс

Canva сервисінде экранның жоғарғы жағында әртүрлі тапсырмалар үшін дайын шаблондар бар:

- Әлеуметтік желілер→ Instagram парақшасы, Facebook парақшасы
- Жеке→шақыру қағаздары, ашық хаттар, түйіндемелер, хабарландырулар
- Бизнес→презентациялар, логотиптер, визиткалар
- Маркетинг→ плакаттар, буклеттер, парақшалар
- Білім→ дипломдар, грамоталар, сертификаттар
- Трендтер→ Zoom фоны, менталды карталар, жарнамалар.

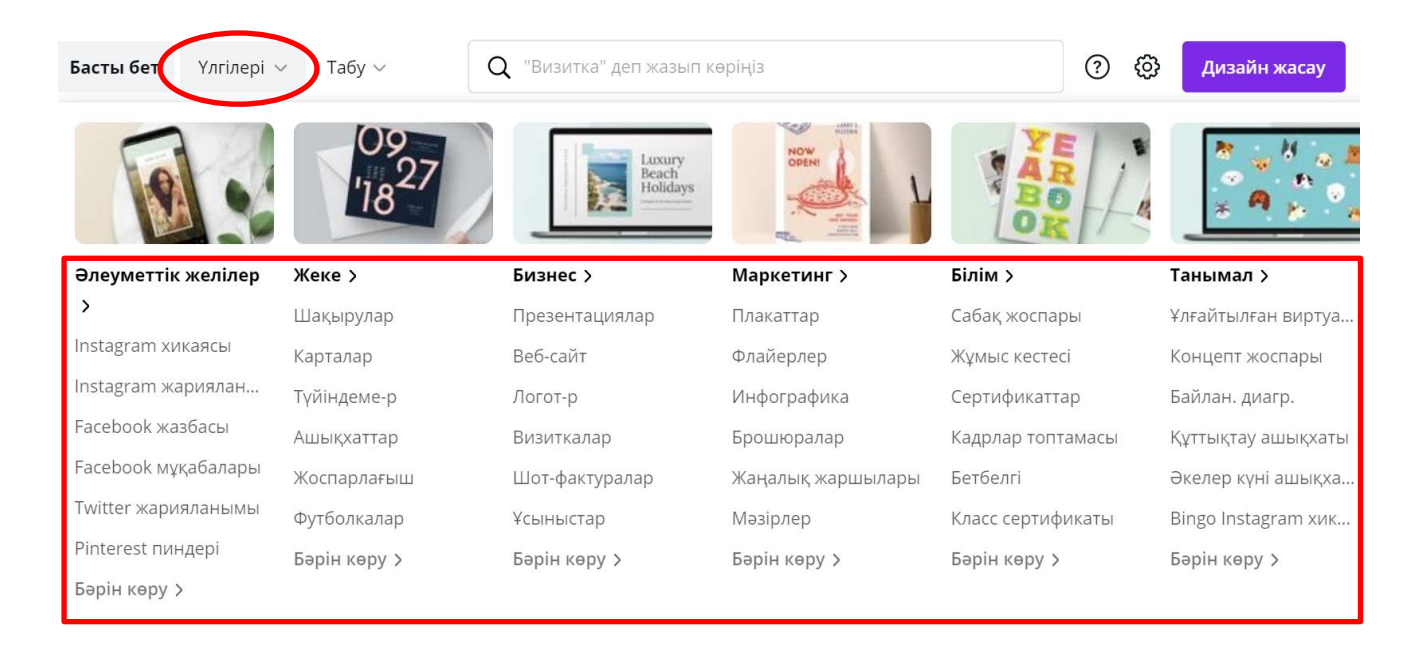

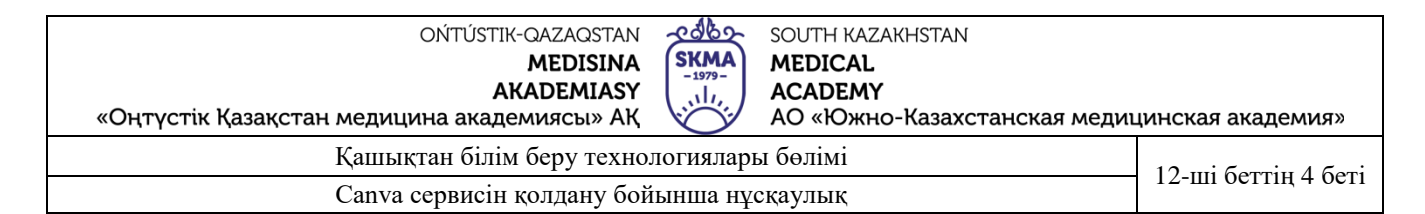

# Сіз "дизайн дайындау" батырмасын пайдаланып жеке шаблон жасай аласыз немесе іздеу жолағынанда іздей аласыз.

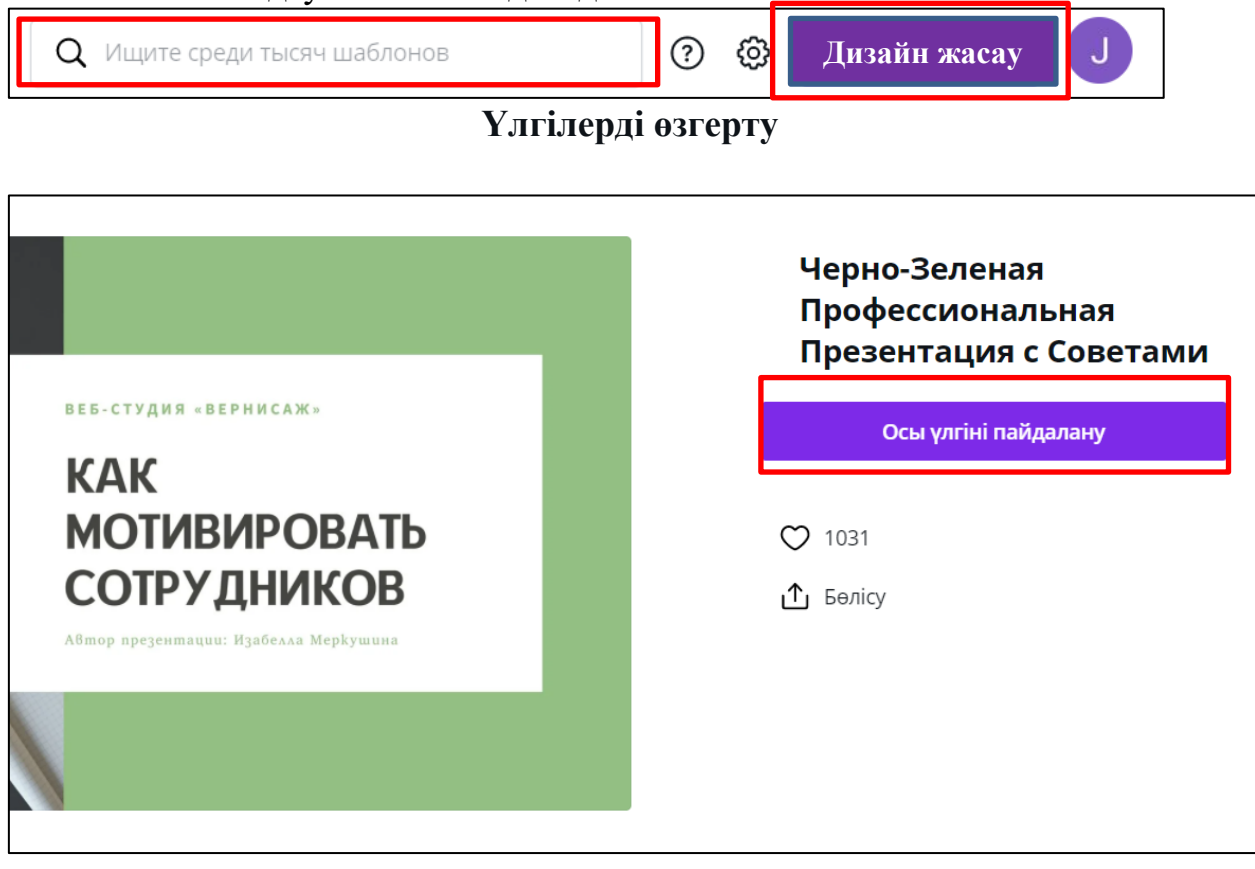

Дайын үлгілерді таңдағаннан кейін кез-келген элементтерді өзгертуге болады. Мысалы, сурет, фон, элементтер қосу, мәтін қаріпін өзгерту секілді.

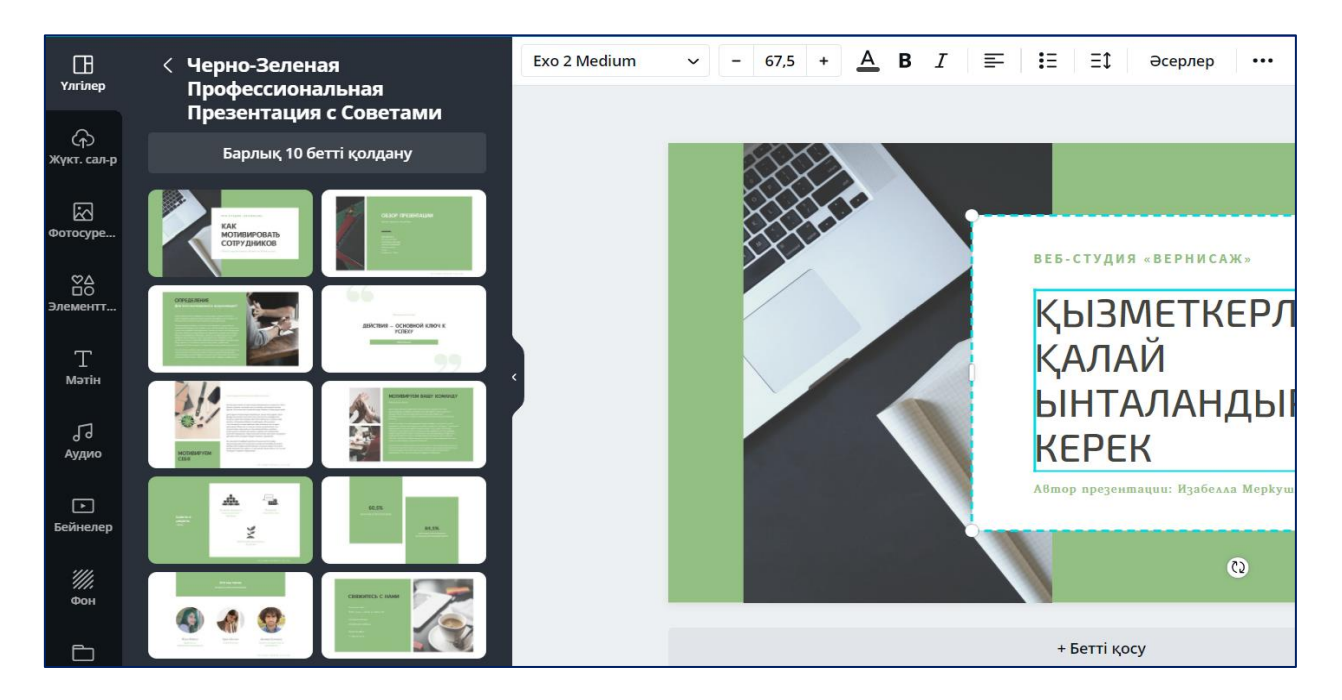

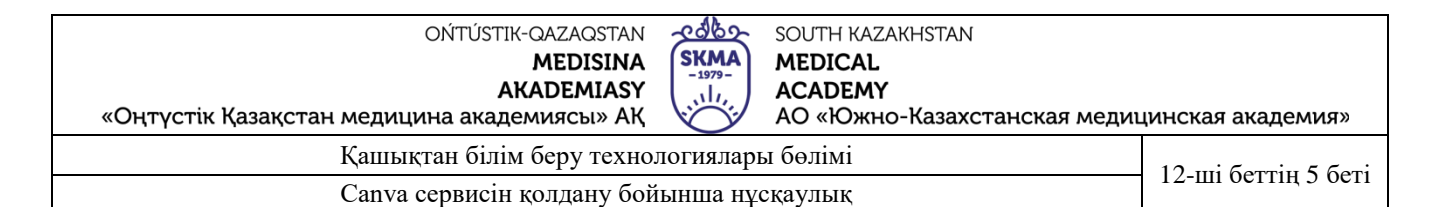

Басқа фотосуретті таңдау үшін «Фотосурет» бөліміне өтіп, қажетті суретті шертіңіз.

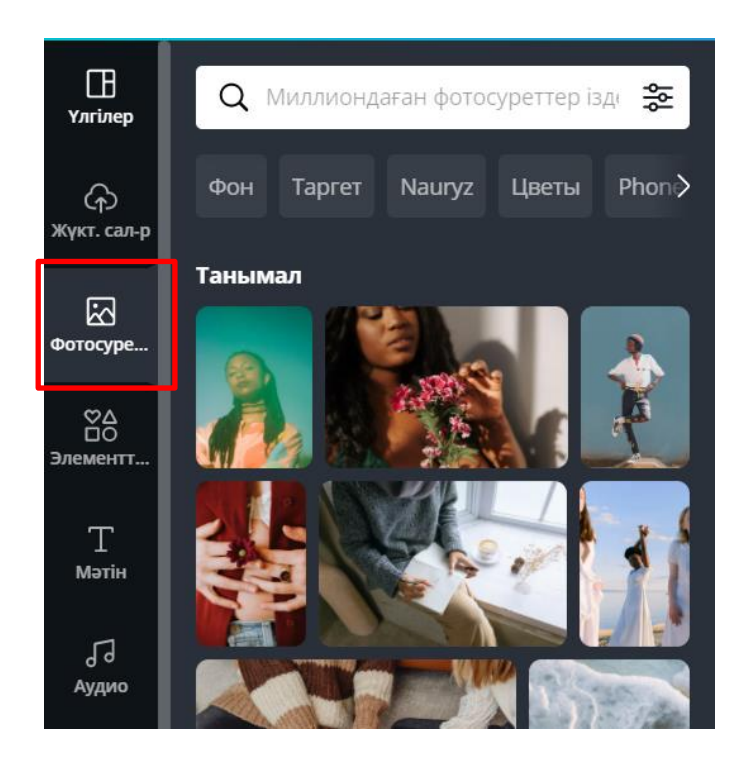

Сондай-ақ, суретті, бейнені немесе аудионы қосуға болады. Ол үшін "Жүктеулер" бөліміне өтіңіз. Instagram, Facebook немесе Google Drive болуы мүмкін құрылғыны немесе бұлтты сақтауды, сақтау жолын таңдаңыз. Барлық материалдар оларды жойғанға дейін "фотосуреттер" немесе "бейнелер" бөлімінде қол жетімді болады.

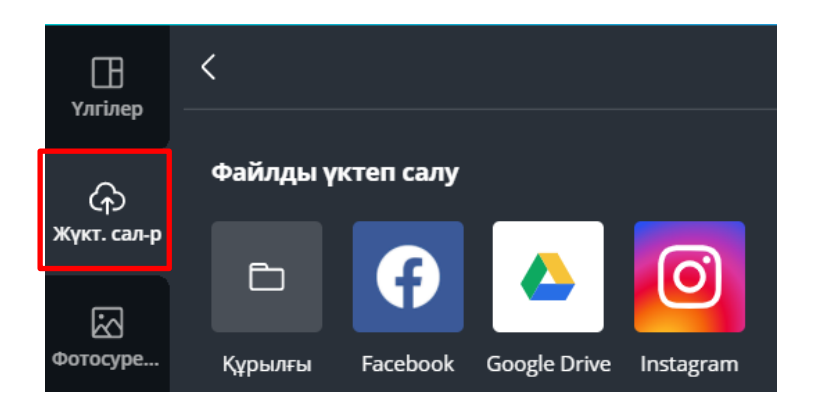

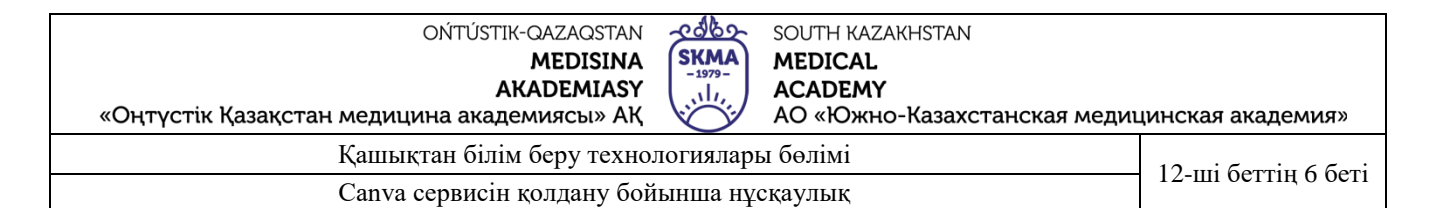

## Canva-да мөлдірлікті реттеу функциясы бар. Ол үшін өзгерткіңіз келетін

нысанды нұқыңыз → жоғарғы оң жақ бұрыштағы «Мөлдірлік» белгіше<u>сін нұқыңыз → жүгірткі арқ</u>ылы мөлдірлік деңгейін реттеңіз.

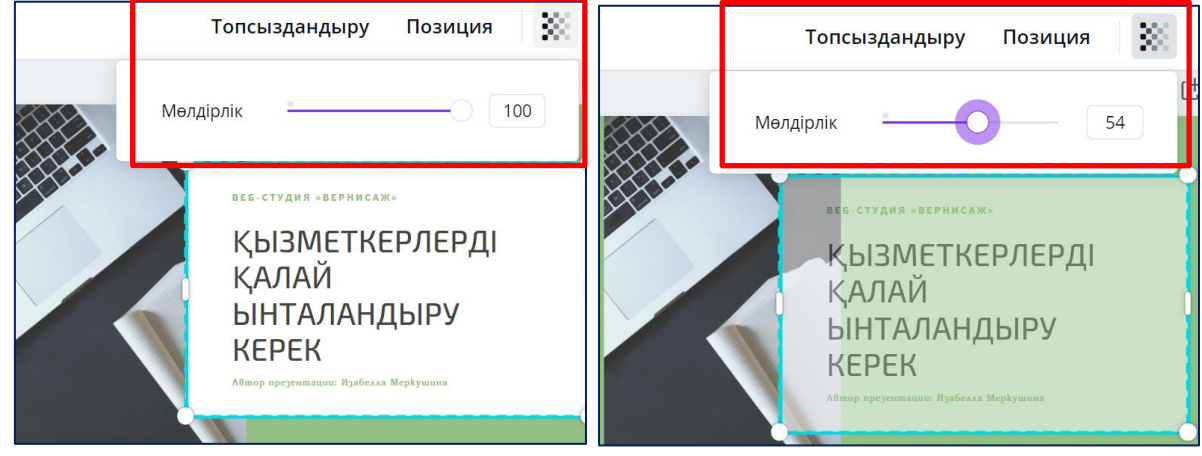

Мәтінді өңдеу үшін жазуды нұқыңыз. Сол жақ панельдегі «**Мәтін**» қойындысын ашыңыз → мәтін жазыңыз → мәтін жақтауын созу немесе қысу арқылы өлшемді реттеңіз → жоғарғы панельдегі қаріп пен түсті таңдау мүмкіндігі бар.

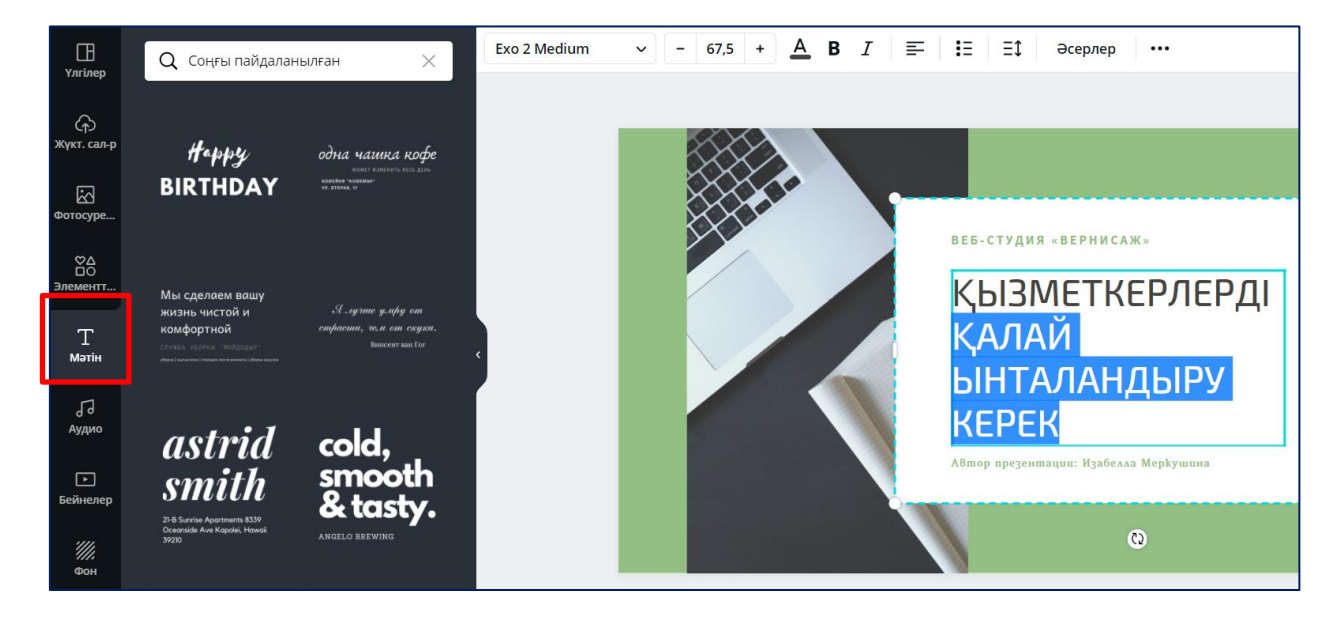

| OŃTÚSTIK-QAZAQSTAN                          | 2 albo                      | SOUTH KAZAKHSTAN            |                     |
|---------------------------------------------|-----------------------------|-----------------------------|---------------------|
| MEDISINA                                    | (SKMA)                      | MEDICAL                     |                     |
| AKADEMIASY                                  | $\left  \mathbf{M} \right $ | ACADEMY                     |                     |
| «Оңтүстік Қазақстан медицина академиясы» АҚ |                             | АО «Южно-Казахстанская меди | цинская академия»   |
| Қашықтан білім беру технологиялары бөлімі   |                             |                             | 12 mi Gerrin 7 Geri |
| Canva сервисін қолдану бойынша нұсқаулық    |                             |                             |                     |

Презентацияға **сәндік элементтерді** қосу үшін сол жақтағы панельде әртүрлі **«элементтердің»** үлкен таңдауы бар, яғни пішіндер, жақтаулар,сызықтар, градиенттермен диаграммаларға кең ауқымды таңдау бар. Оларды тақырыптық жинақтардан немесе іздеу қатарына жазу арқылы таба аласыздар. Керек элементті бір шертсеңіз, ол құжат бетіне түседі.

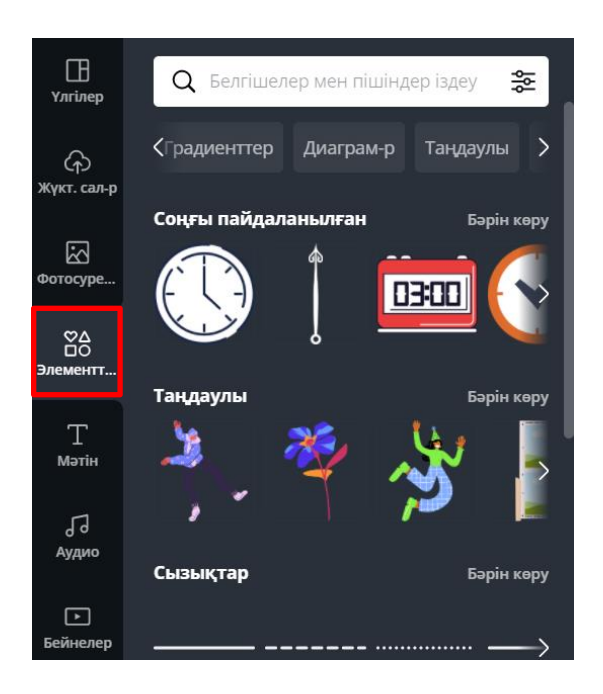

Фотосуретті кесу үшін, панельдің жоғарғы жағындағы "**Қию**" функциясын қолданыңыз. Суреттің жиектерін жылжытып, "Дайын" түймесін басыңыз.

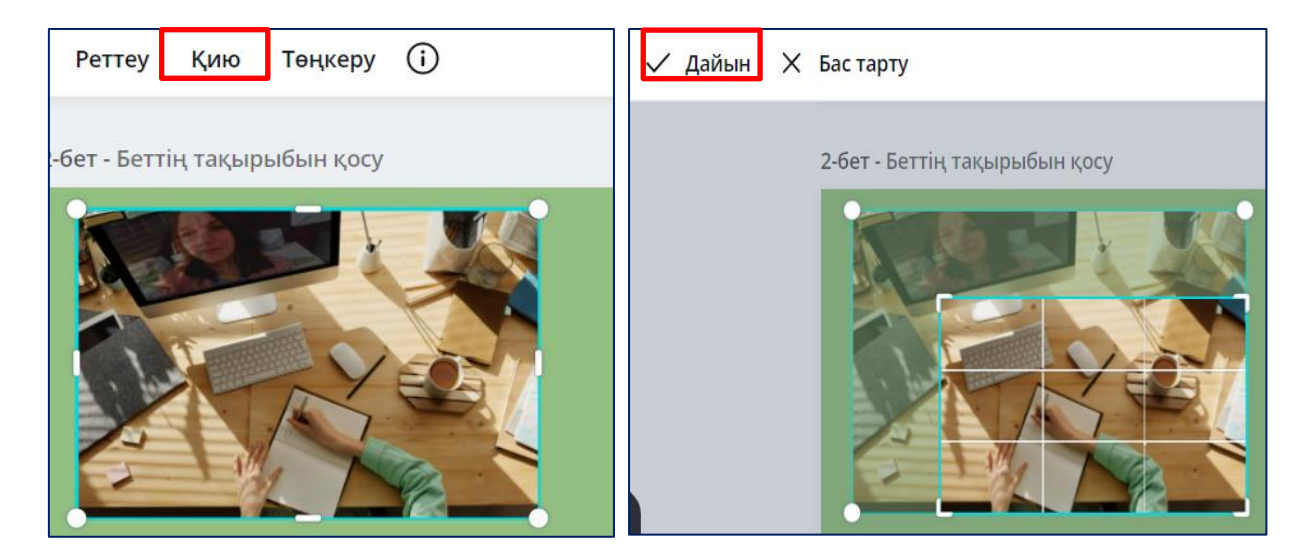

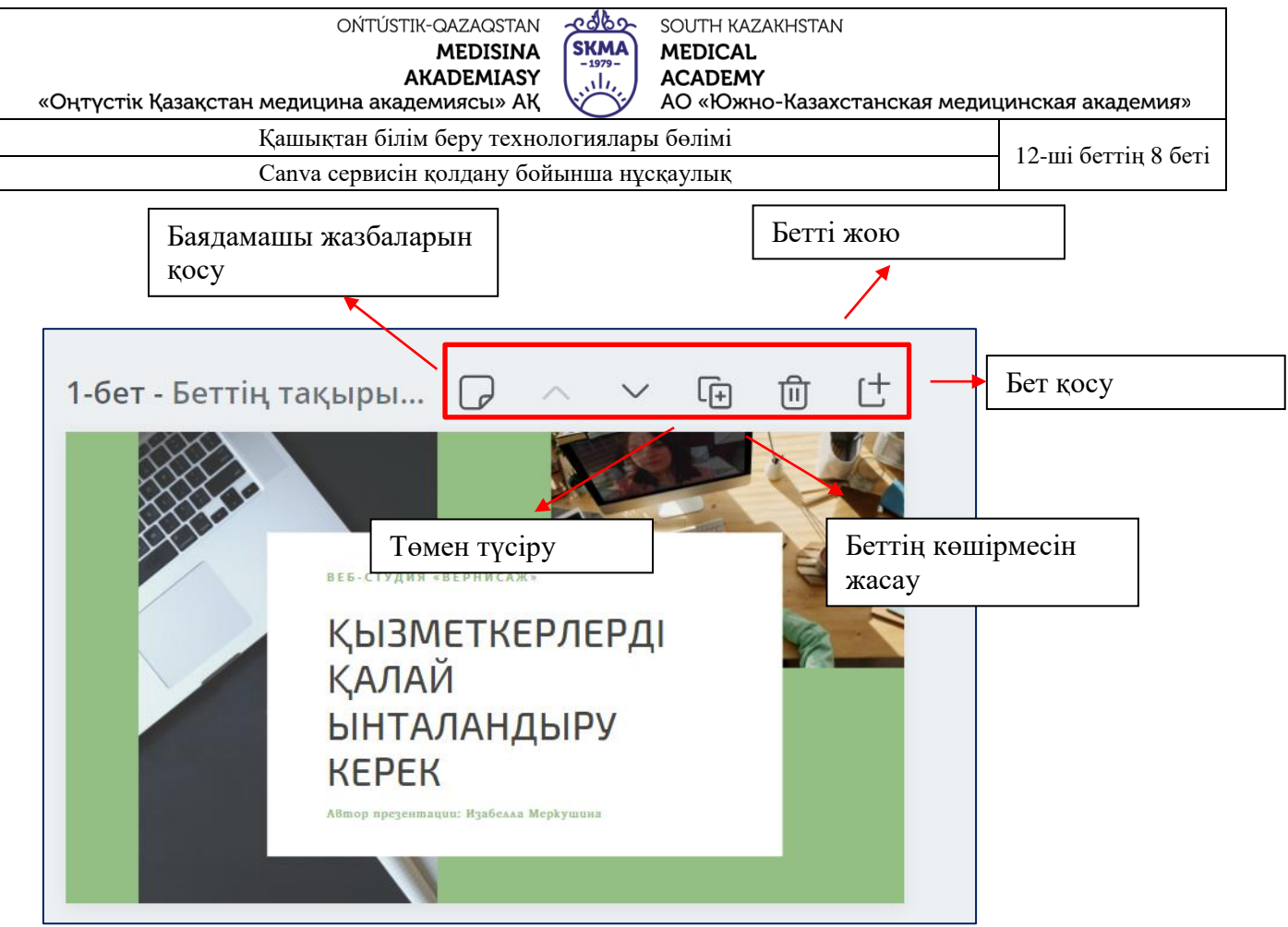

Дизайнмен бөлісу

Google құжаттарындағыдай бірнеше пайдаланушылар үшін бір жобада бірге жұмыс істеуге болады. Ол үшін дизайнның үстіндегі **"Бөлісу"** түймесін басыңыз:

- басқа пайдаланушының электрондық пошта мекенжайын қойыңыз
- өңдеу сілтемесін көшіріп, Telegram, WhatsApp, Viber мессенджерлері арқылы жіберіңіз.

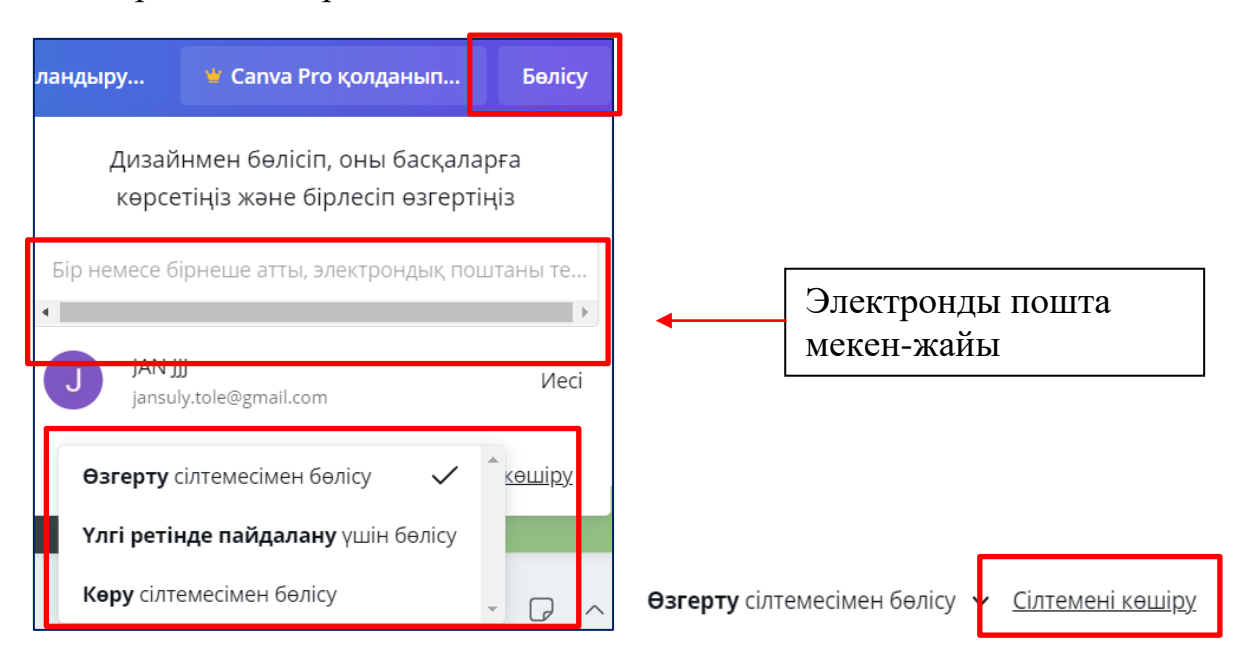

| ОŃTÚSTIK-QAZAQSTAN<br>MEDISINA<br>AKADEMIASY<br>«Оңтүстік Қазақстан медицина академиясы» АҚ | SKMA<br>-1979-<br> | SOUTH KAZAKHSTAN<br>MEDICAL<br>ACADEMY<br>AO «Южно-Казахстанская медиц | цинская академия»   |
|---------------------------------------------------------------------------------------------|--------------------|------------------------------------------------------------------------|---------------------|
| Қашықтан білім беру технологиялары бөлімі                                                   |                    |                                                                        | 12 mi Sarriy 0 Sari |
| Canva сервисін қолдану бой                                                                  | і́ынша нұ          | сқаулық                                                                | 12-ші беттің 9 беті |

Кез-келген басқа қызмет сияқты, Canva сервисіне қол жетімділіктің 2 түрі бар

1. «КӘС.»

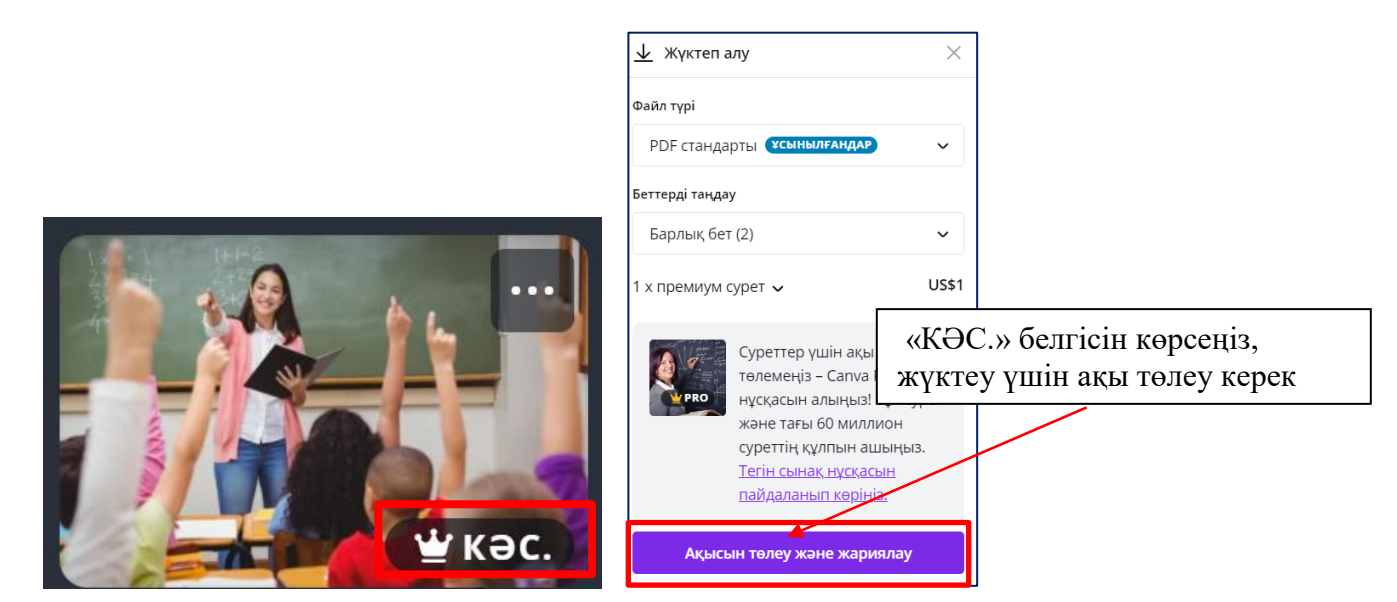

## 2. «ТЕГІН»

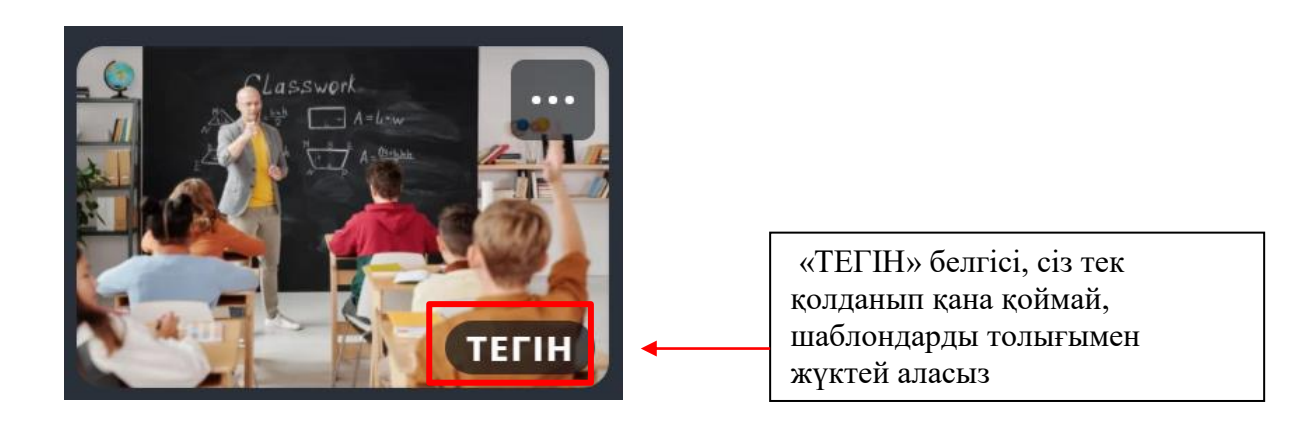

| ОŃTÚSTIK-QAZAQSTAN<br>MEDISINA<br>AKADEMIASY<br>«Оңтүстік Қазақстан медицина академиясы» АҚ | SKMA<br>-1979-<br>,,  ,,,,,,,,,,,,,,,,,,,,,,,,,,,,,,,,, | SOUTH KAZAKHSTAN<br>MEDICAL<br>ACADEMY<br>AO «Южно-Казахстанская медиц | цинская академия» |
|---------------------------------------------------------------------------------------------|---------------------------------------------------------|------------------------------------------------------------------------|-------------------|
| Қашықтан білім беру технологиялары бөлімі                                                   |                                                         | 12-ші беттің 10                                                        |                   |
| Canva сервисін қолдану бойынша нұсқаулық                                                    |                                                         | беті                                                                   |                   |

### Сақтау жолы

Презентацияны сақтау үшін бірнеше формат ұсынылған: PPT, PDF, GIF, JPG, MP4 бейнесі және CIF

| ісу 🔟 💭 Презентация жасау 😶                             | • PNG<br>Изображение высокого качества                                                  |
|---------------------------------------------------------|-----------------------------------------------------------------------------------------|
| <u>↓</u> Жүктеп алу ——————————————————————————————————— | JPG<br>Изображение с небольшим размером                                                 |
| Файл түрі<br>РDF стандарты <b>Ұсынылғандар</b> ~        | фаила<br>Стандартный PDF-файл<br>Многостраничный документ с<br>небольшим размером файла |
| Беттерді таңдау                                         | Видео МР4                                                                               |
| Барлық бет (2) 🗸 🗸                                      | Бидео высокого качества                                                                 |
| Жүктеп алу                                              | Короткий клип, нет звука                                                                |

Сондай-ақ, презентацияны онлайн түрде жариялауға болады, ол сілтеме бойынша қолжетімді болады.

| зентация жасау        |                     |     |  |  |
|-----------------------|---------------------|-----|--|--|
| to publish?           |                     |     |  |  |
|                       |                     | A 1 |  |  |
|                       |                     | 11  |  |  |
| C                     | ଦ                   |     |  |  |
| Презентац<br>ия жасау | Сілтемені<br>бөлісу |     |  |  |

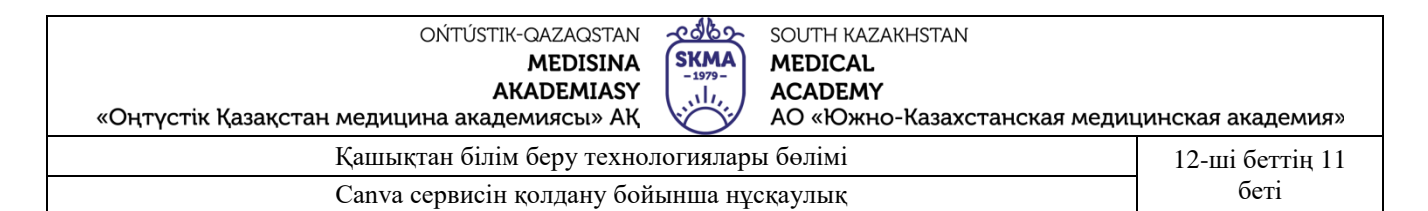

Егер болашақта кенеттен жасалынған құжатыңызға түзетулер енгізу қажет болса, мұны барлық жұмысыңыз сақталатын "Барлық қалталарыңыз" бөліміндегі қызметтің басты беті арқылы жасауға болады.

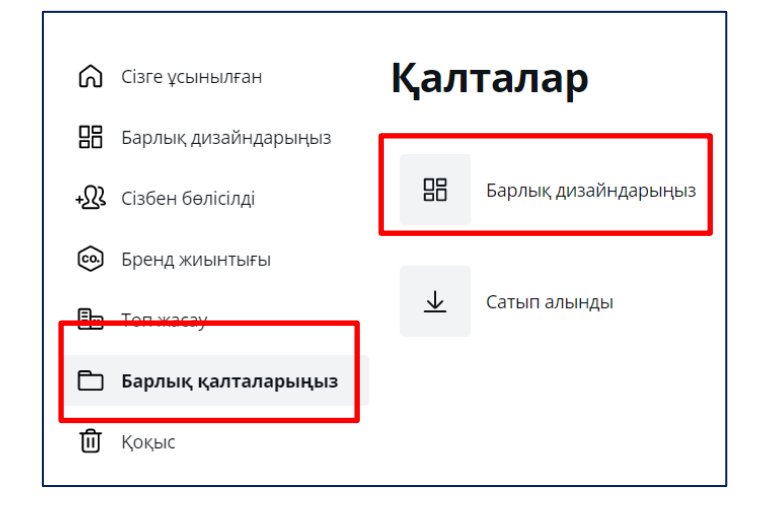

Егер сіз жасалған жұмысты жойғыңыз келсе, оны «Қоқысқа тастауға» болады.

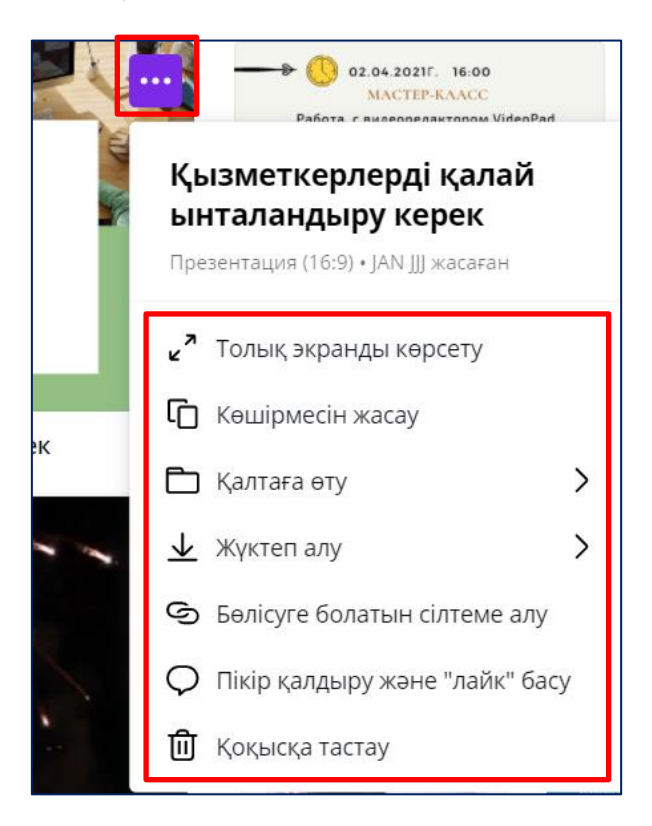

| OŃTÚSTIK-QAZAQSTAN                          | 2 albo                                                    | SOUTH KAZAKHSTAN             |                   |
|---------------------------------------------|-----------------------------------------------------------|------------------------------|-------------------|
| MEDISINA                                    | (SKMA)                                                    | MEDICAL                      |                   |
| AKADEMIASY                                  | $\left( \begin{array}{c} 1 \\ 1 \\ 1 \end{array} \right)$ | ACADEMY                      |                   |
| «Оңтүстік Қазақстан медицина академиясы» АҚ |                                                           | АО «Южно-Казахстанская медиц | цинская академия» |
| Қашықтан білім беру техно                   | логияларі                                                 | ы бөлімі                     | 12-ші беттің 12   |
| Canva сервисін коллану бой                  | іынша ну                                                  | скаулык                      | беті              |

Жойылған барлық шаблондарыңызды «Қоқыс себеті» бөліміндегі «Қалпына келтіру» немесе "Түпкілікті жою"функцияларын қолдана ааласыз.

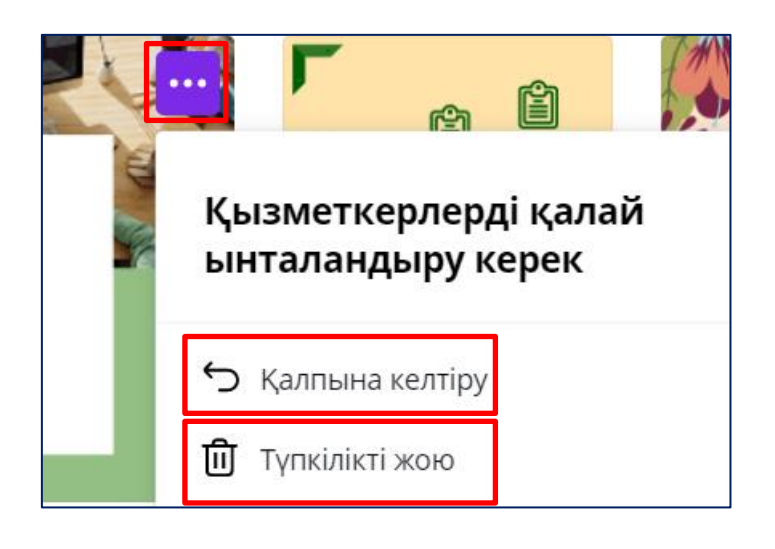

### Шығу

Сайттан шығу үшін жоғарғы оң жақ панельде Аккаунт батырмасы (аватармен бірге) орналасқан тетікті басып, "шығу" түймесін таңдаңыз.

| ⑦ ۞ Дизайн жасау                     | ) |  |  |
|--------------------------------------|---|--|--|
| JAN JJJ<br>jansuly.tole@gmail.com    |   |  |  |
| Аккаунт параметрлері<br>Анықтама алу |   |  |  |
| Достарыңызды ұсыныңыз<br>Топ жасау   |   |  |  |
| Шығу                                 |   |  |  |